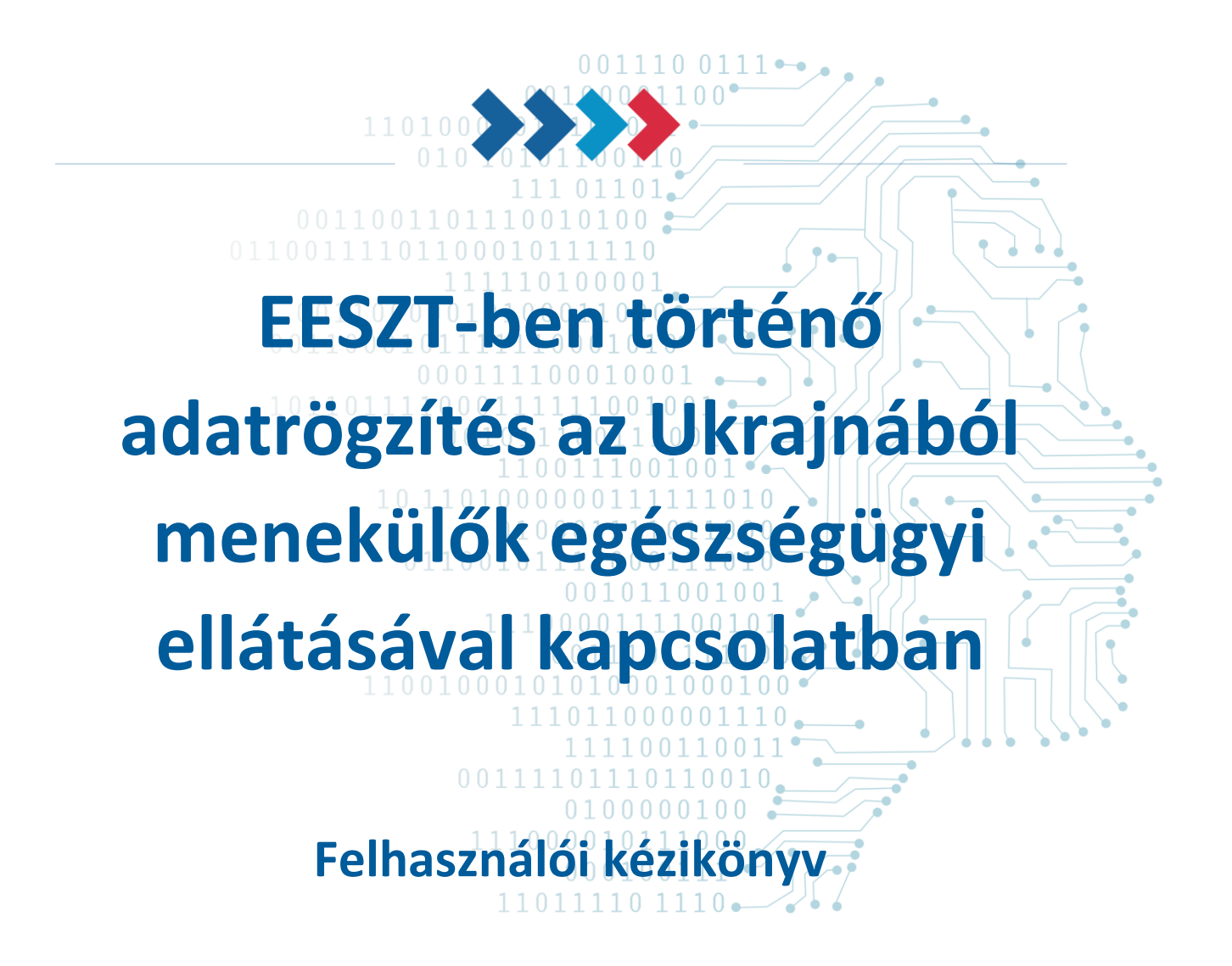

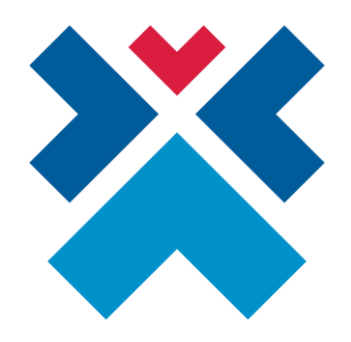

ESZFK – Egészséginformatikai Szolgáltató és Fejlesztési Központ

Készült: 2022. május 11

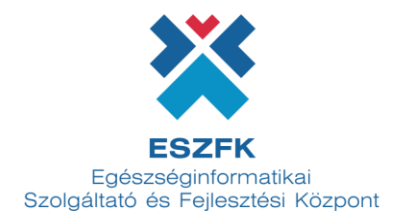

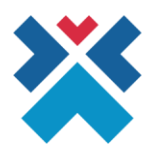

# Tartalomjegyzék

| TARTALOMJEGYZÉK                                            | 2  |
|------------------------------------------------------------|----|
| I. DOKUMENTUM CÉLJA, HÁTTERE                               | 3  |
| II. BELÉPÉS AZ EESZT ÁGAZATI PORTÁLRA                      | 4  |
| III. PÁCIENS AZONOSÍTÁSA                                   | 5  |
| IV. ADATOK RÖGZÍTÉSE                                       | 7  |
| V. ADATOK FRISSÍTÉSE                                       | 9  |
| VI. PÁCIENS AZONOSÍTÁSA SIKERESEN MEGTÖRTÉNT               | 10 |
| VII. MENEKÜLŐK EGÉSZSÉGÜGYI ELLÁTÁSÁNAK RÖGZÍTÉSE EESZT-BE | 11 |
| VIII. MELLÉKLETEK                                          | 12 |
| MENEKÜLŐNEK MINŐSÜLŐ PÁCIENS SPECIÁLIS OKMÁNYAI            | 12 |
| FOLYAMAT MAGAS-SZINTÜ LEIRÁSA                              | 15 |

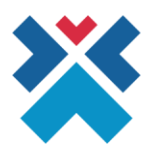

### I. Dokumentum célja, háttere

A Kormány 171/2022. (IV. 29.) Korm. rendelete az ukrajnai válsággal összefüggő egyes, az egészségügyi ellátást érintő adatkezelési kérdésekről c. szabályozással összhangban a menekülők adatainak rögzítésére az EESZT rendszerben egyedi alkalmazás került kifejlesztésre.

A jogszabály szerint az egészségügyi szolgáltató a Társadalombiztosítási Azonosító Jellel (a továbbiakban: TAJ szám) nem rendelkező beteg esetében - a beteg közreműködésével - meggyőződik arról, hogy a beteg menekülőnek minősül-e. Az egészségügyi szolgáltató e feladata ellátása során nyilatkoztatja a beteget, valamint menekülői minőség megállapítása érdekében jogosult megtekinteni a beteg alábbi okmányait.

Menekülőnek minősülő beteg esetén az egészségügyi szolgáltató

a) a menedékesként elismerését kérő esetén a menekültügyi hatóság által humanitárius célból kiállított tartózkodási engedély számát vagy a menekültügyi hatóság által kiállított "Adatlap humanitárius okból történő tartózkodási engedély hivatalból történő kiadásához" okirat számát,

b) menedékesnek elismert esetén a menekültügyi hatóság által kiállított tartózkodási engedély számát,

c) ukrajnai magyar állampolgár esetén a magyar hatóság által kiállított személyazonosító igazolvány úti okmányának típusát, okmányazonosítóját

- amennyiben rendelkezésre áll - kezeli, és az EESZT-ben rögzíti.

Az egészségügyi szolgáltató valamennyi menekülőnek minősülő beteg esetén kezeli, és az EESZT-ben rögzíti az Ukrajna által kiállított úti okmányának okmányazonosítóját, típusát, ha azzal a beteg rendelkezik.

A TAJ számmal nem rendelkező, menekülőnek minősülő beteg esetén az EESZT az adatok rögzítése érdekében a beteg számára az EESZT-ben technikai azonosítót hoz létre, amelyhez az egészségügyi szolgáltató a rendeletben meghatározott adatokat rögzíti.

Az adatok ágazati portálon elérhető dedikált EESZT alkalmazásban történő rögzítését követően adminisztrálható a menekülőnek minősülő páciens egészségügyi ellátása az EESZT-ben a megadott azonosítók valamelyikére.

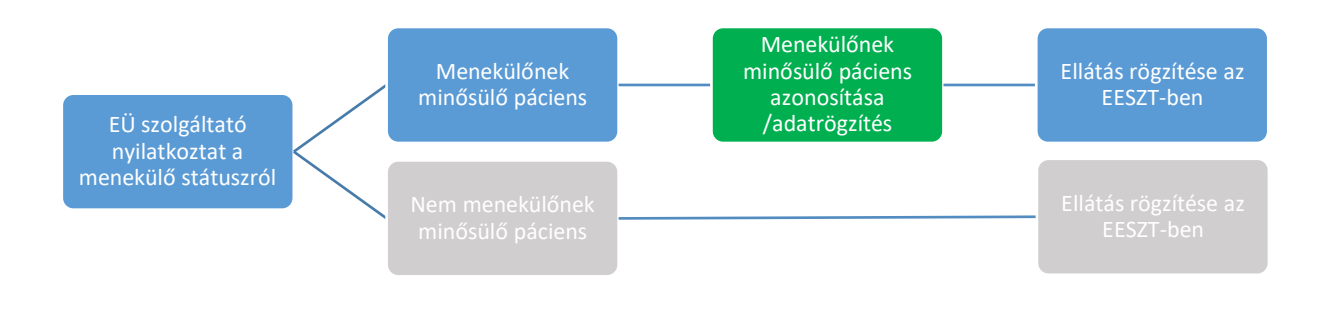

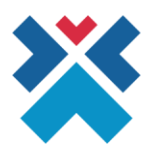

# II. Belépés az EESZT ágazati portálra

Az EESZT ágazati portál a <u>https://portal.eeszt.gov.hu</u> Web címen érhető el. A menekülőnek minősülő személy adatainak rögzítéséhez az egészségügyi ellátást végző intézmény és szervezeti egységnél az EESZT rendszerben "Orvos" vagy "Szakdolgozó" felhasználói szerepkörrel rögzített felhasználó jogosult. Lehetőség van "Nem egészségügyi felhasználó" részére is rögzítési jogosultság központi kiosztására.

A portálra történő belépés a főoldal jobb felső sarkában található "Bejelentkezés" gombra kattintva, a megfelelő azonosítási metódus kiválasztásával történik. Belépéskor az orvos vagy szakdolgozó EESZT azonosítójának (O vagy S + pecsétszám) megadását követően a mindennapi munka végezés során alkalmazott azonosítási metódust lehet használni (eSzemélyi igazolvány, mobilToken és Fizikai token eszköz).

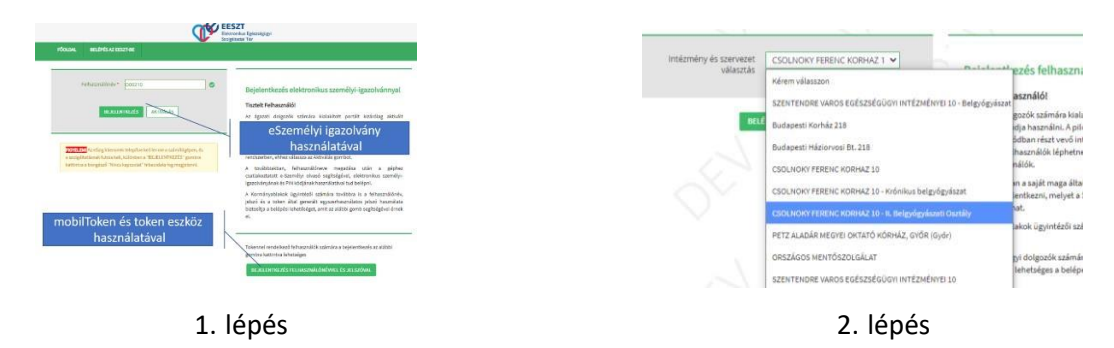

A belépést követően azon intézmény és szervezeti egység párost kell kiválasztani, amely nevében az az egészségügyi ellátás történik. Amennyiben a szükséges intézmény és szervezeti egység páros nem jelenik meg a lenyíló ablakban, úgy a rögzítő EESZT jogosultságait be kell állítani. (Jogosultságbeállításhoz segítség az alábbi linken található útmutatóban: <u>VMÁTRIX kezelési tájékoztató</u>)

A menekülőnek minősülő beteg adatainak rögzítésére szolgáló alkalmazás az EESZT Ágazati portál főoldalán a **"Menekülők ellátása"** menüben érhető el.

|   | FŐOLDAL TÖRZSEK ÉS NYILVÁNTARTÁSOK |         | EK ÉS NYILVÁNTARTÁSOK E-EGÉSZSÉGÜGY MOBILALKALMAZÁSOK |    | BELÉPÉS AZ EESZT-BE | COVID19-OLTÁS | OMSZ |   |  |
|---|------------------------------------|---------|-------------------------------------------------------|----|---------------------|---------------|------|---|--|
|   | FÁJLMŰVELET                        | EK MENE | KÜLŐK ELLÁTÁSA                                        |    |                     |               |      |   |  |
| Ζ | 5                                  |         | 5                                                     | ×. | $\gamma$            | 5             | 25   | 1 |  |

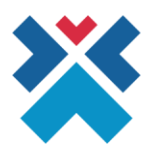

#### III. Páciens azonosítása

A menekülők azonosítása többféle azonosító alapján megtörténhet, attól függően, hogy milyen adatok állnak a rendelkezésre:

- TAJ szám
- Technikai azonosító
- Ukrán útlevél szám
- Magyar útlevél szám
- Magyar személyazonosító igazolvány szám
- Adatlap humanitárius tart. engedély hivatalbóli kiadásához okirat szám (MIR)
- Humanitárius tart. engedély szám
- Menedékes okmány szám

#### Kérjük amennyiben lehetséges minden rendelkezésre álló azonosító szám kerüljön rögzítésre!

A Technikai azonosító a rendszer által generált azonosító, Ilyennel csak abban az esetben rendelkezik a páciens, ha korábban már menekülőként részesült ellátásban, ezért a rendszerben rögzítésre került. A technikai azonosító az "Igazolás technikai azonosítóról" dokumentumon található, amit a rendszer generál az adatok első rögzítését követően.

| ORSZÁGOS<br>KÓRHÁZI<br>FŐIGAZGATÓSÁG            |                                                         | EESZT<br>Bektronikus<br>Beskagugvi<br>Scolgáltatási Tér |
|-------------------------------------------------|---------------------------------------------------------|---------------------------------------------------------|
| lgazolá<br>Cer                                  | ás technikai azonosítóról /<br>tificate of Technical ID |                                                         |
| Név / Name:<br>Születési ideje / Date of birth: |                                                         |                                                         |
| Technikai azonosító /<br>Technical ID:          |                                                         |                                                         |

Amennyiben nem áll rendelkezésre "Igazolás technikai azonosítóról" nyomtatvány a páciensnél, akkor a Páciens azonosítás felületen valamennyi okmány azonosítóját rögzíteni kell, amellyel a páciens rendelkezik (legalább egy azonosítóra szükség van a kereséshez).

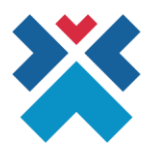

| PÁCIENS AZONOSÍTÁS                      |                                                                              |
|-----------------------------------------|------------------------------------------------------------------------------|
| AZONOSÍTÓK                              |                                                                              |
| TAJ szám                                | Technikai azonositó                                                          |
| Ukrán útlevél szám                      | Magyar útlevél szám                                                          |
| Magyar személyazonosító igazolvány szám | Adatlap humánitárius tart. engedély hivatalbóli kiadásához okirat szám (MIR) |
|                                         |                                                                              |
| Humanitárius tart. engedély szám        | Menedèkes okmány szám                                                        |
| ALAPADATOK                              |                                                                              |
| Születési idő                           | Neme                                                                         |
| ÉÉÉÉ.HH.NN                              | Γ Ferfi Ο Nö                                                                 |
|                                         | Keresés                                                                      |

A születési idő és a neme kötelezően kitöltendő mezők.

A **Keresés** gombra kattintva a keresési eredmény függvényében két képernyőre vihet tovább a rendszer.

- Amennyiben nincs a keresési feltételeknek megfelelő adat a rendszerben, akkor az "Adatok rögzítése" felületre
- Amennyiben a keresési feltételeknek megfelelő adat található a rendszerben, akkor az "Adatok frissítése" felületre

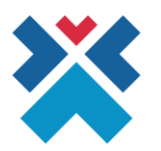

## IV. Adatok rögzítése

Amennyiben a pácienst nem találta meg a keresés a megadott adatok alapján, úgy szükséges rögzíteni menekülőnek minősülő pácienst, amit a következő képernyőn lehet megtenni:

| ZUNUSITUK                              |                                                                              |
|----------------------------------------|------------------------------------------------------------------------------|
| AJ szám                                | Technikai azonositó                                                          |
|                                        |                                                                              |
| krán útlevél szám                      | Magyar útlevél szám                                                          |
| 54334XY                                |                                                                              |
| agyar személyazonosító igazolvány szám | Adatlap humanitárius tart. engedély hivatalbóli kiadásához okirat szám (MIR) |
|                                        |                                                                              |
| umanitárius tart, engedély szám        | Menedékes okmány szám                                                        |
| LAPADATOK                              |                                                                              |
| itulus Vezetéknév                      | Keresztnév                                                                   |
| zületési Vezetéknév                    | Születési Keresztnév                                                         |
|                                        |                                                                              |
| nyja Vezetékneve                       | Anyja Keresztneve                                                            |
|                                        |                                                                              |
| zületési hely                          | Születési idő                                                                |
|                                        | ÉÉÉÉ.HH.NN 🗎                                                                 |
| eme                                    |                                                                              |
| ) Férfi 💿 Nő                           |                                                                              |
|                                        |                                                                              |

A keresés során korábban megadott azonosítókat előtölti a rendszer és a további adatokat szükséges megadni a rögzítéshez:

- Titulus
- Vezetéknév
- Keresztnév
- Születési vezetéknév
- Születési keresztnév
- Születési vezetékneve
- Születési keresztneve
- Születési hely
- Születési idő

A kötelező adatok kitöltését, valamint a jognyilatkozat elfogadását ("Kijelentem, hogy a beteg kifejezetten úgy nyilatkozott, hogy menekülőnek minősül, és ennek megállapítása érdekében a beteg okmányai ellenőrzésre kerültek.") követően aktívvá válik az **Új páciens felvétele** gomb. Ezt megnyomva rögzíthető a páciens a rendszerben.

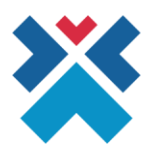

Az azonosítók ezen a felületen is szerkeszthetőek. Amennyiben az adatok módosításra vagy kiegészítésre kerülnek, akkor az **Új páciens felvétele** gomb megnyomását követően a rendszer újabb keresést végez a módosított adatokkal.

Amennyiben a keresés eredményes, akkor az "Adatok frissítése" felületre kerül a felhasználó.

Amennyiben nem került módosításra adat vagy az ismételt keresés sem hozott találatot, úgy az adatok mentésre kerülnek, és megjelenik a "**Páciens azonosítása sikeresen megtörtént**" üzenet, és elérhető a "**Technikai azonosító nyomtatás**" funkció.

A **Mégsem** gombra kattintva a "Páciens azonosítás" felület jelenik meg a korábban kitöltött adatokkal.

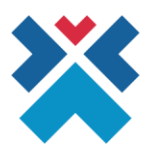

## V. Adatok frissítése

Amennyien volt találat a keresésre, úgy az alábbi képernyő jelenik meg. A felület jobb oldali oszlopban jelennek meg a rendszerben talált adatok (korábban rögzített adatok), míg a bal oszlopba vihetőek fel a frissíteni kívánt adatok. A technikai azonosító és a születési dátum nem módosíthatóak. A rendszer sárgával kiemeli az eltérő adatokat, ezzel jelezve a módosítandó sorokat vagy lehetséges hibákat.

| ELVITT ADATOK                                                                | TÁROLT ADATOK        |
|------------------------------------------------------------------------------|----------------------|
| AJ szám                                                                      |                      |
|                                                                              |                      |
| echnikai azonosító                                                           |                      |
|                                                                              | 1559-22000001001-206 |
| Jkrán útlevél szám                                                           |                      |
| asdsafsad                                                                    | 123457XY             |
| 1agyar útlevél szám                                                          |                      |
| dasfas                                                                       | 123457XY             |
| lagyar személyazonosító igazolvány szám                                      |                      |
|                                                                              |                      |
| ldatlap humanitárius tart. engedély hivatalbóli kiadásához okirat szám (MIR) |                      |
|                                                                              |                      |
| łumanitárius tart. engedély szám                                             |                      |
|                                                                              |                      |
| fenedékes okmány szám                                                        |                      |
|                                                                              |                      |
| itulus                                                                       |                      |
|                                                                              |                      |
| /ezetéknév                                                                   |                      |
|                                                                              | Kulcsár              |
| Keresztnév                                                                   |                      |
|                                                                              | Bálint               |
| Születési Vezetéknév                                                         |                      |
|                                                                              |                      |
| Születési Keresztnév                                                         |                      |
|                                                                              |                      |
| Anyja Vezetékneve                                                            |                      |
|                                                                              |                      |
| Anyja Keresztneve                                                            |                      |
|                                                                              |                      |
| Születési hely                                                               |                      |
|                                                                              |                      |
| Születési idő                                                                |                      |
|                                                                              | 1993.02.14           |
| Neme                                                                         |                      |
| 🖲 Férfi 🔘 Nő                                                                 | Férfi                |
|                                                                              |                      |

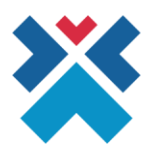

Az adatok frissítése gombra kattintva a rendszerben frissítésre kerülnek az újonnan rögzített adatok, megjelenik a "Páciens azonosítása sikeresen megtörtént" üzenet, és elérhető a "Technikai azonosító nyomtatás" funkció.

Nem kötelező új adatokat megadni, a Technikai azonosító lap nyomtatásához egyből tovább lehet lépni az Adatok frissítése gombbal.

Mégsem gombra kattintva a "Páciens azonosítás" felület jelenik meg a korábban kitöltött adatokkal.

#### VI. Páciens azonosítása sikeresen megtörtént

Az alábbi felületen van lehetőség az "Igazolás technikai azonosítóról" PDF dokumentum letöltésére, nyomtatására a "Technikai azonosító nyomtatás" gombra kattintva.

Erre a felületre az Adatok rögzítése vagy az Adatok frissítése funkciókon keresztül juthatunk el.

A "Bezár" gombra kattintva a "Páciens azonosítás" oldal nyílik meg üresen, új keresés indítható.

| PÁCIENS AZONOSÍTÁSA SIKERESEN MEGTÖRTÉNT! |         |
|-------------------------------------------|---------|
|                                           | Bezárás |

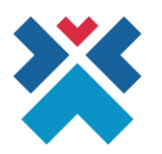

## VII. Menekülők egészségügyi ellátásának rögzítése EESZT-be

Az adatok felvitelét követően megkezdhető a menekülőnek minősülő páciens ellátásának rögzítése az EESZT-be.

Amennyiben a menekülőnek minősülő páciens rendelkezik TAJ-számmal, akkor az ellátást TAJ számra szükséges rögzíteni, egyébként a felületen megadott azonosítók bármelyikére lehetséges a rögzítés (a Technikai azonosítóra való rögzítést utolsó prioritásban kezeljék).

Az alábbi táblázat tartalmazza az EESZT-ben használt azonosító-típusok és a Menekültek azonosítására használt felület megfeleltetését – kérjük ezen megfeleltetés szerint rögzítsék az ellátásokat:

|    | EESZT Páciens azonosító típus (törzs)                           | Menekülők azonosítására használt azonosítók típusai                             |
|----|-----------------------------------------------------------------|---------------------------------------------------------------------------------|
| 1  | TAJ szám                                                        | TAJ szám                                                                        |
| 3  | Útlevél szám (külföldi állampolgár)                             | Ukrán útlevél szám<br>Magyar útlevél szám                                       |
| 21 | Személyazonosító igazolvány                                     | Magyar személyazonosító igazolvány szám                                         |
| 22 | Tartózkodási engedély szám                                      | Menedékes okmány szám                                                           |
| 5  | Menedékes, kérelmező, befogadó ig. száma                        | Humanitárius tart. engedély szám                                                |
| 9  | Menekült, menedékes és oltalmazott státusz<br>kérelmezése elött | Adatlap humanitárius tart. engedély hivatalbóli kiadásához<br>okirat szám (MIR) |
| 20 | PID azonosító                                                   | Technikai azonosító                                                             |

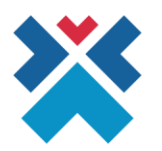

#### VIII. Mellékletek

#### Menekülőnek minősülő páciens speciális okmányai

#### Adatlap humanitárius tart. engedély hivatalbóli kiadásához okirat szám (MIR)

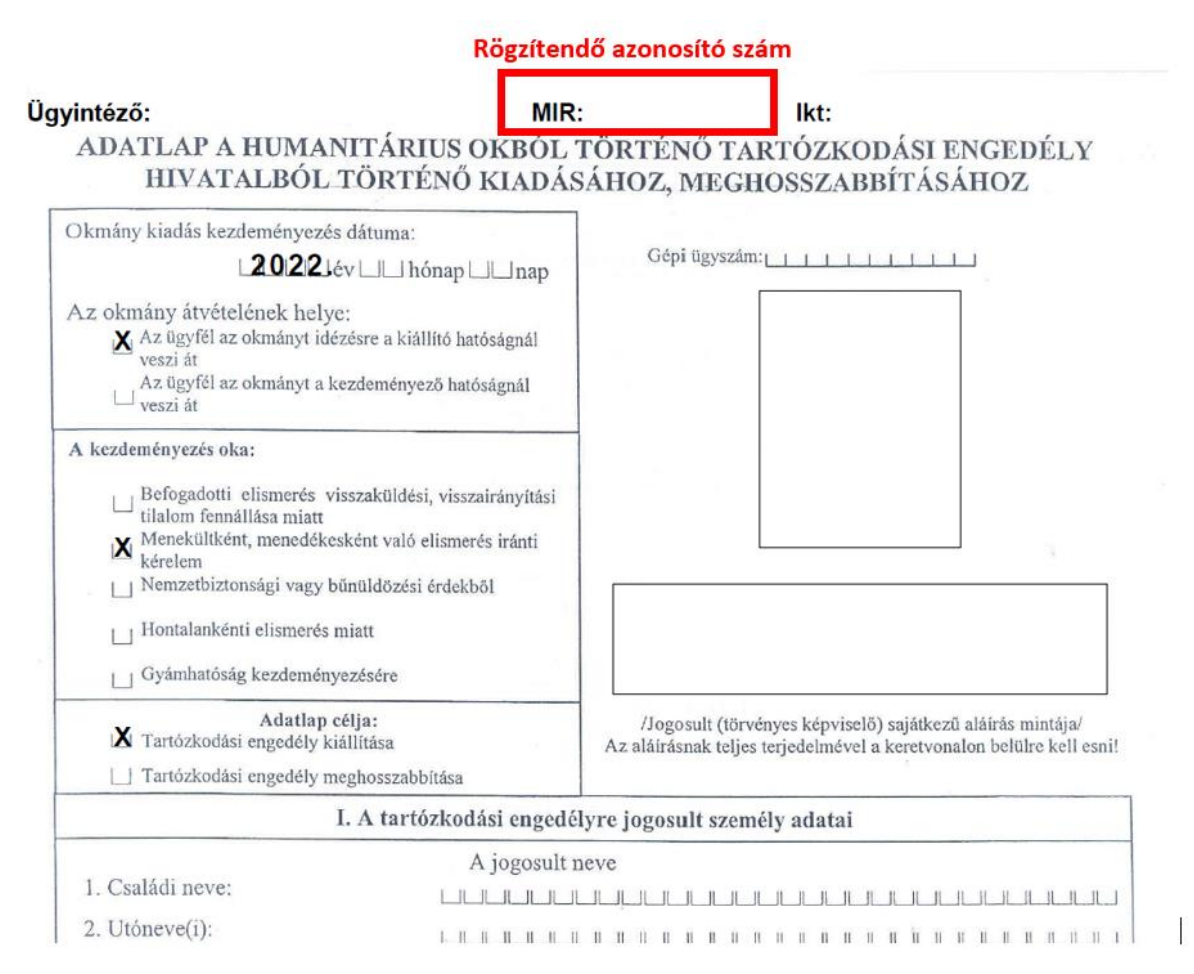

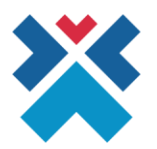

#### Humanitárius tart. engedély szám

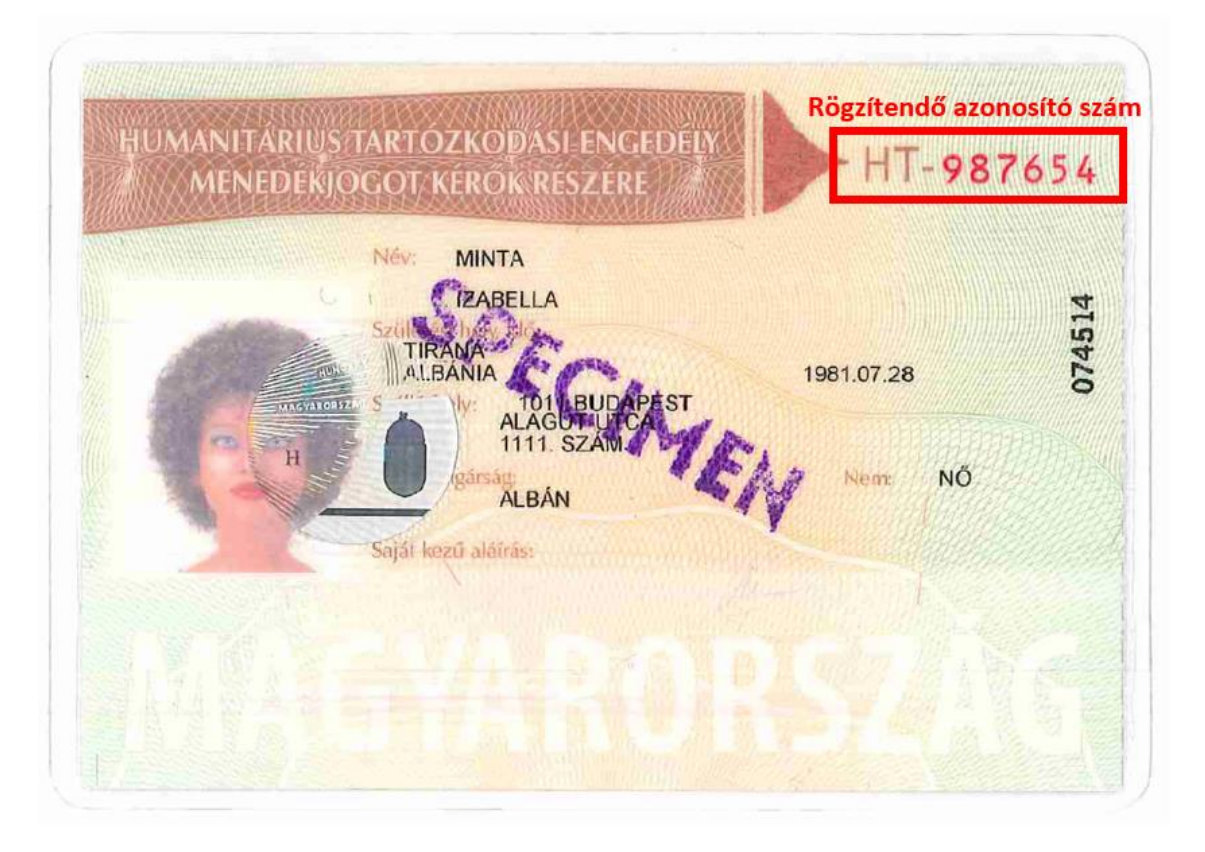

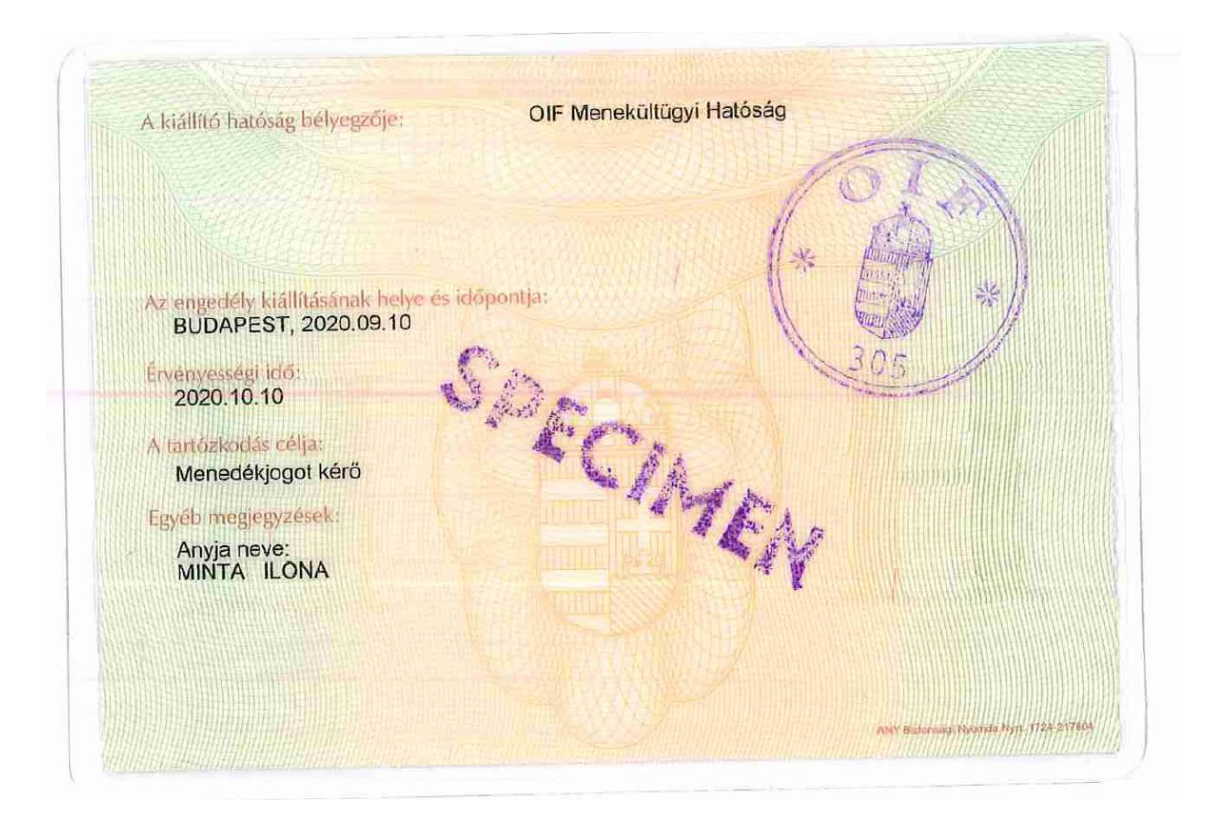

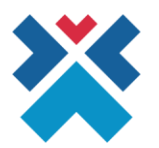

#### Menedékes okmány szám

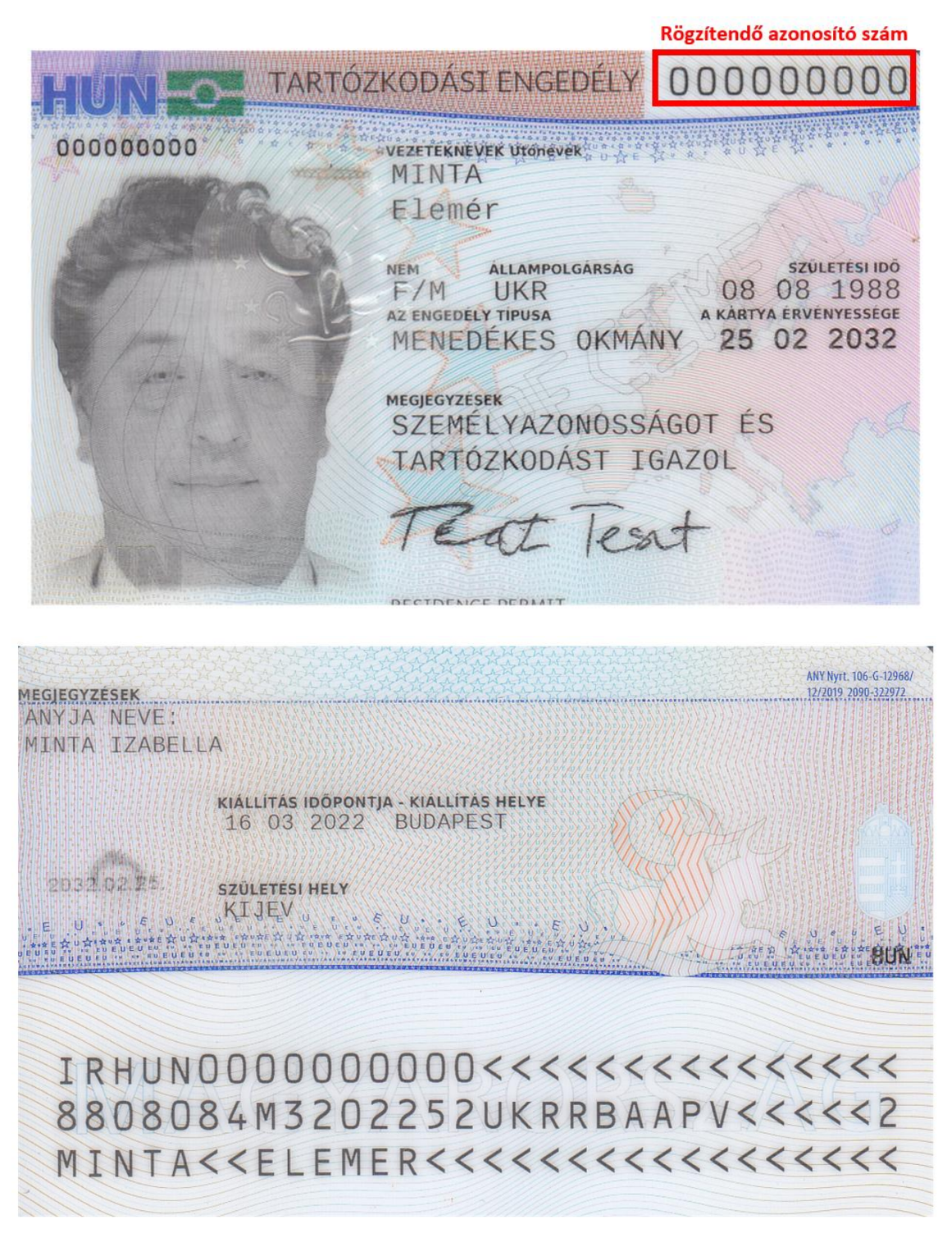

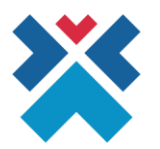

#### Folyamat magas-szintű leírása

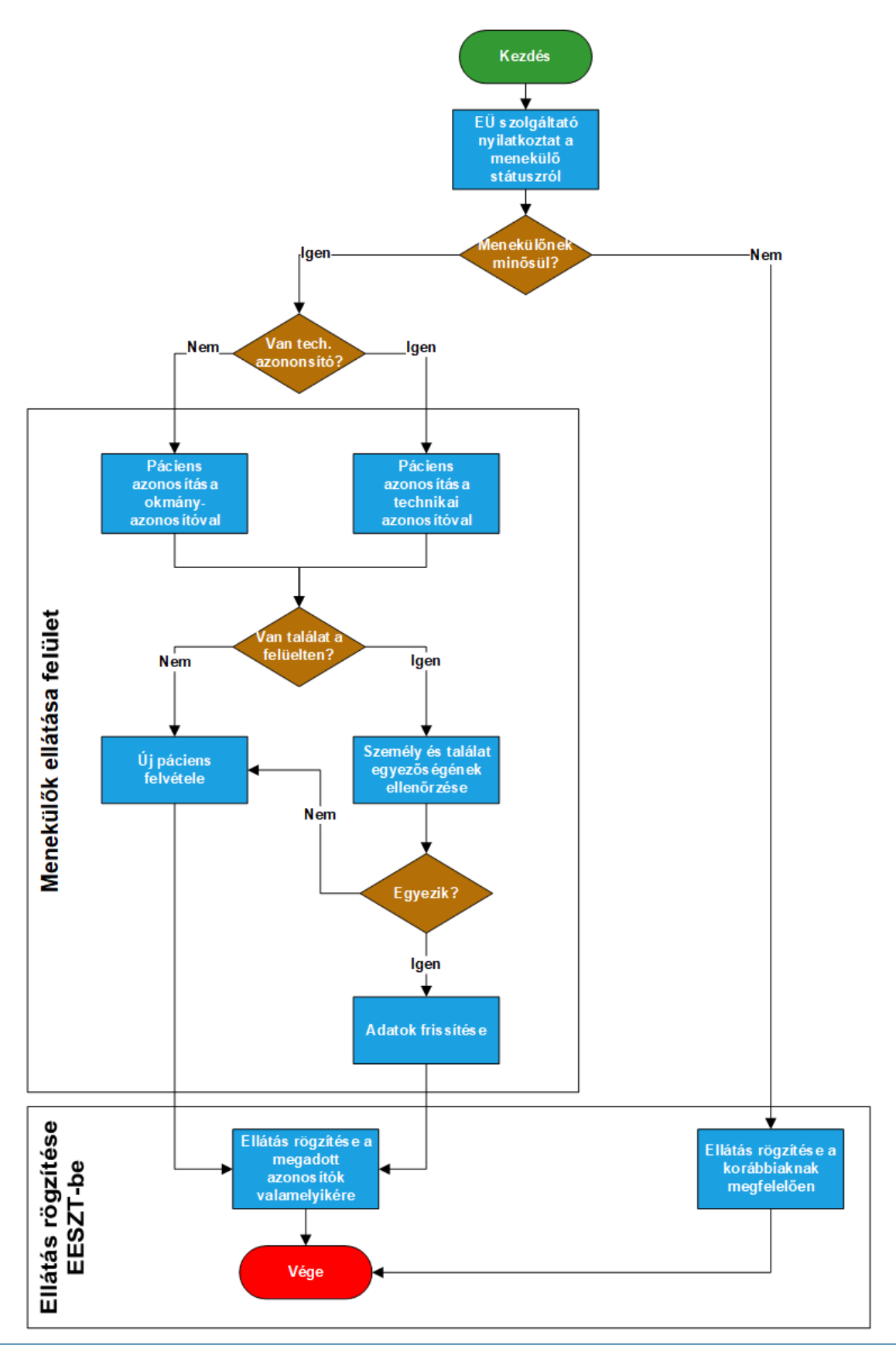